## Entity Framework alapú adatbáziselérés 2

Dr. Johanyák Zsolt Csaba http://johanyak.hu

A gyakorlat célja az, hogy a korábban létrehozott Telefonszám kezelő alkalmazást kiegészítsük egy WPF típusú felülettel.

## 1. Projekt és alapbeállítások

Töltsük le és nyissuk meg a kiinduló megoldást (Solution-t), ami a korábban létrehozott adathozzáférési réteg (Telefonszamok\_DAL) és konzol alkalmazás (Telefonszamok\_Konzol) projekteket tartalmazza. Hozzunk létre egy új WPF projektet (Telefonszamok\_WPF) a megoldáson belül.

|                                                                                                    | Solu                    | tion Explorer                                                                                                    | <b>▼</b> ₽ × |
|----------------------------------------------------------------------------------------------------|-------------------------|----------------------------------------------------------------------------------------------------|--------------|
|                                                                                                    | C                       | o 🕼 'o - 2 Q 🗇 🖹 🖌 🗕                                                                                                    |              |
|                                                                                                    | Sea                     | rch Solution Explorer (Ctrl+é)                                                                                                    | <u>م</u>     |
| <br>Build Solution<br>Rebuild Solution<br>Clean Solution<br>Run Code Analysis on Solution<br>Batch Build<br>Configuration Manager<br>Manage NuGet Packages for Solution<br>Enable NuGet Package Restore<br>New Solution Explorer View<br>Show on Code Map<br>Calculate Code Metrics<br>Project Dependencies | Ctrl+Shift+B<br>Alt+F11 | Solution 'Telefonszamok' (2 projects)<br>Telefonszamok_DAL<br>Properties<br>References<br>App.Config<br>demTelefonszamok.edmx<br>cedmTelefonszamok.edmx.sql<br>packages.config<br>Telefonszamok_Konzol<br>Properties<br>References<br>App.config<br>packages.config<br>Program.cs |              |
| Add                                                                                                    | •                       | New Project                                                                                                    |              |
|                                                                                                    |                         | New Project                                                                                                    |              |

|                                                                               | Add New Project                                       |           | ? ×                                                |
|-------------------------------------------------------------------------------|-------------------------------------------------------|-----------|----------------------------------------------------|
| ▷ Recent                                                                      | .NET Framework 4.5    Sort by: Default                |           | Search Installed Templates (Ctrl+E)                |
| ▲ Installed                                                                   | Blank App (Universal Apps)                            | Visual C# | Type: Visual C#                                    |
| <ul> <li>▶ Visual Basic</li> <li>✓ Visual C#</li> <li>▶ Store Apps</li> </ul> | Windows Forms Application                             | Visual C# | Windows Presentation Foundation client application |
| Windows Desktop                                                               | WPF Application                                       | Visual C# |                                                    |
| <ul> <li>Office/SharePoint</li> <li>Cloud</li> </ul>                          | Console Application                                   | Visual C# |                                                    |
| LightSwitch<br>Reporting                                                      | Hub App (Universal Apps)                              | Visual C# |                                                    |
| Silverlight<br>Test                                                           | ASP.NET Web Application                               | Visual C# |                                                    |
| WCF<br>Workflow                                                               | Class Library                                         | Visual C# |                                                    |
| ▷ Visual C++<br>▷ Visual F#                                                   | Class Library (Portable)                              | Visual C# |                                                    |
| SQL Server<br>▷ JavaScript                                                    | ₩ebView App (Windows Phone)                           | Visual C# |                                                    |
| Python<br>▷ TypeScript                                                        | Silverlight Application                               | Visual C# |                                                    |
| <ul> <li>Other Project Types</li> <li>Modeling Projects</li> </ul>            | Silverlight Class Library                             | Visual C# |                                                    |
| ▷ Online                                                                      | Class Library (Portable for Universal Apps)           | Visual C# | •                                                  |
|                                                                               | Click here to go online and find templates.           |           |                                                    |
| Name: Telefonszamok_                                                          | WPF                                                   |           |                                                    |
| Location: E:\Dropbox\VP\S                                                     | egedletek\Sajat\Adatbaziskezeles\EF_Telefonszamok_WPF | •         | Browse                                             |
|                                                                               |                                                       |           | OK Cancel                                          |

Állítsuk be indító projektté az újonnan létrehozott projektet.

|         | -                                     | Solution Explorer 🔹 म 🗙                                                                                                    |
|---------|---------------------------------------|----------------------------------------------------------------------------------------------------|
|         | · · · · · · · · · · · · · · · · · · · |                                                                                                    |
|         |                                       | Search Solution Explorer (Ctrl+é)                                                                                                    |
|         |                                       | <ul> <li>Solution 'Telefonszamok' (3 projects)</li> <li>C# Telefonszamok_DAL</li> <li>Properties</li> <li>I= References</li> <li>App.Config</li> </ul> |
|         |                                       | edmTelefonszamok.edmx                                                                                                    |
|         |                                       | edmTelefonszamok.edmx.sql                                                                                                    |
| <b></b> | Build                                 | ges.config                                                                                                    |
|         | Rebuild                               | ties                                                                                                    |
|         | Clean                                 | inces                                                                                                    |
|         | View                                  | ▶ onfig                                                                                                    |
|         | Analyze                               | <ul> <li>ges.config</li> </ul>                                                                                                    |
| 6       | Publish                               | im.cs                                                                                                    |
|         | Scope to This                         | amok_WPF                                                                                                    |
|         | New Colution Fundamentation           | rties                                                                                                    |
|         | New Solution Explorer View            | nces                                                                                                    |
| 52      | Show on Code Map                      | aml                                                                                                    |
|         | Build Dependencies                    | Vindow.xaml                                                                                                    |
|         | Add                                   | •                                                                                                    |
| Ħ       | Manage NuGet Packages                 |                                                                                                    |
| ø       | Set as StartUp Project                |                                                                                                    |

A referenciák között állítsuk be a Telefonszamok\_DAL projektet annak érdekének, hogy felhasználhassuk a későbbiekben az ott létrehozott entitás modellt.

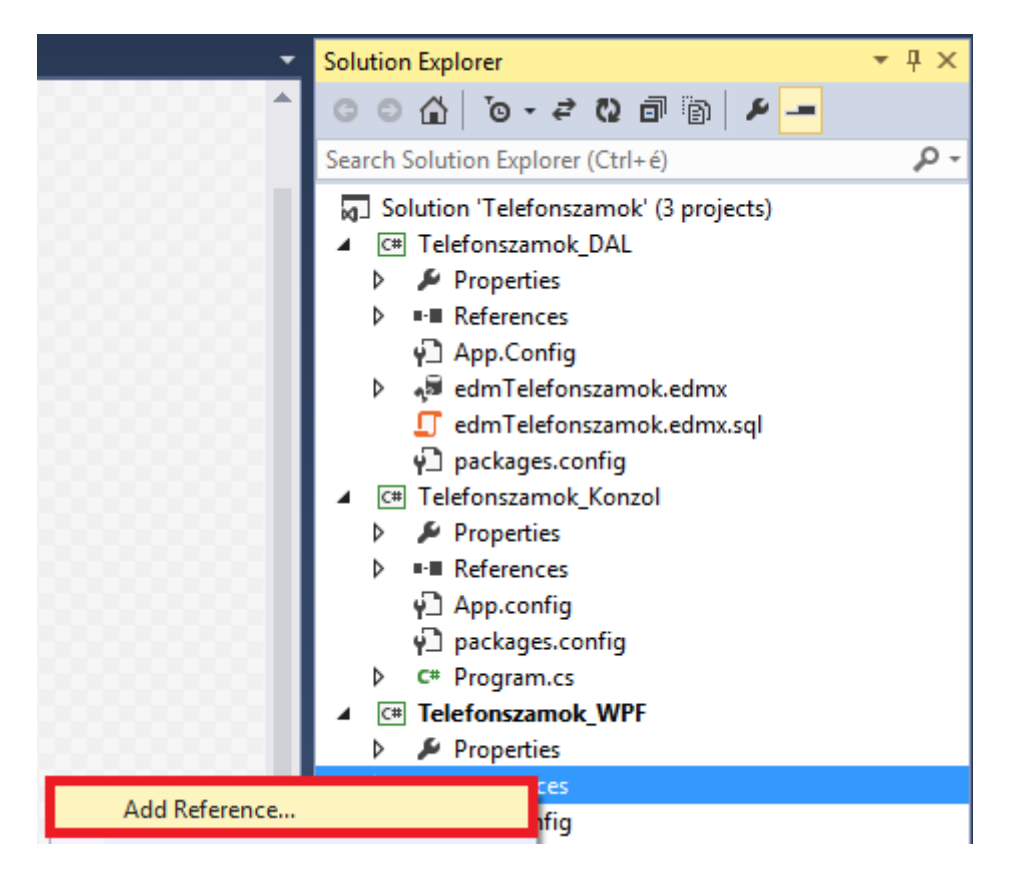

|            | Reference M                               | anager - Telefonszamok_WPF                                                             | ? 🗙                      |
|------------|-------------------------------------------|----------------------------------------------------------------------------------------|--------------------------|
| Assemblies | _                                         |                                                                                        | Search Solution (Ctrl+E) |
| ▲ Solution | Name                                      | Path                                                                                   | Name:                    |
| Projects   | Telefonszamok DAL<br>Telefonszamok_Konzol | e:\Dropbox\VP\Segedletek\Sajat\Adatbazisk<br>e:\Dropbox\VP\Segedletek\Sajat\Adatbazisk | Telefonszamok_DAL        |
| ▶ COM      |                                           |                                                                                        |                          |
| ▷ Browse   |                                           |                                                                                        |                          |
|            |                                           |                                                                                        |                          |
|            |                                           |                                                                                        |                          |
|            |                                           |                                                                                        |                          |
|            |                                           |                                                                                        |                          |
|            |                                           |                                                                                        |                          |
|            |                                           |                                                                                        |                          |
|            |                                           |                                                                                        |                          |
|            |                                           |                                                                                        |                          |
|            |                                           |                                                                                        |                          |
|            |                                           |                                                                                        |                          |
|            |                                           |                                                                                        |                          |
|            | •                                         | •                                                                                      |                          |
|            |                                           | Browse                                                                                 | OK Cancel                |

Állítsuk be a DAL projekt névterét felhasznált névtérként az ablak C# kódjában (MainWindow.xaml.cs).

| MainWindow.xaml   | MainWi      | ndow.xaml.cs* 👎 | • X         |
|-------------------|-------------|-----------------|-------------|
| Œ Telefonszamok_W | 'PF         |                 |             |
| 1 <u>-</u> u      | sing System | 5               |             |
| <b>2</b> u        | sing System | .Collections.   | Generic;    |
| 3 u               | sing System | .Linq;          |             |
| 4 u               | sing System | .Text;          |             |
| <b>5</b> u        | sing System | .Threading.Ta   | asks;       |
| 6 u               | sing System | .Windows;       |             |
| <b>7</b> u        | sing System | .Windows.Cont   | trols;      |
| <b>8</b> u        | sing System | .Windows.Data   | а;          |
| <b>9</b> u        | sing System | .Windows.Docu   | uments;     |
| <b>10</b> u       | sing System | .Windows.Inpu   | it;         |
| 11 u              | sing System | .Windows.Medi   | ia;         |
| <b>12</b> u       | sing System | .Windows.Medi   | ia.Imaging; |
| 13 u              | sing System | .Windows.Navi   | igation;    |
| 14 u              | sing System | .Windows.Shap   | pes;        |
| 15 U              | sing Telefo | nszamok_DAL;    |             |
| 16                |             |                 |             |

Átmásoljuk az App.Config állományt a konzol projektből az aktuális projektbe, majd az ablak konstruktorában az alábbi két utasítás segítségével beállítjuk, hogy a Telefonszamok\_DAL projekt könyvtárát tekintse a program adatkönyvtárnak, itt keresse az adatbázisállományt.

```
var DataDir =
   Directory.GetParent(Directory.GetParent(Directory.GetParent(Directory.GetParent(Directory.GetCurrentDirectory()).FullName).FullName) +
   "\\Telefonszamok_DAL";
AppDomain.CurrentDomain.SetData("DataDirectory", DataDir);
```

Engedélyezzük a System.IO.Directory referencia felvételét a referenciák közé.

```
public MainWindow()
{
    InitializeComponent();
    var_DataDir_=
    PostaDir_=
    PostaDir_=
    PostaDir_System.IO.Directory' and all other references in file? (Alt+Enterint(
    Directory.GetCurrentDirectory()).FullName).FullName) +
    "\\Telefonszamok_DAL";
    AppDomain.CurrentDomain.SetData("DataDirectory", DataDir);
```

Létrehozunk egy adattagot az entitáskonténer számára, majd felvesszük a referenciák közé az Entity Framework-öt.

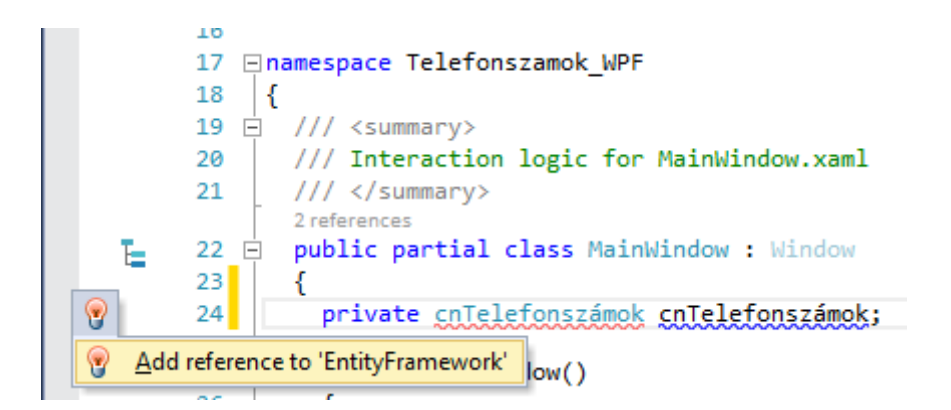

Létrehozzuk a konténer objektumot a főablak konstruktorában.

```
cnTelefonszámok=new cnTelefonszámok();
```

#### 2. A felület elkészítése

Az alkalmazás felületét a megkövetelt funkcionalitás határozza meg. A következő funkcionalitást várjuk el.

1. Legyen képes a módosított adatok mentésére

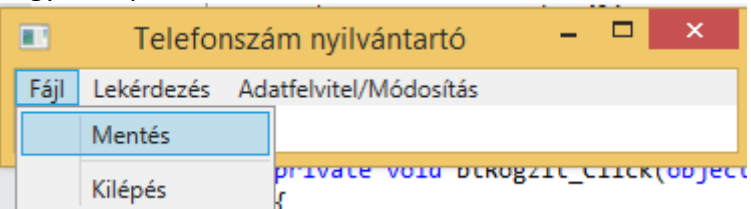

2. A tárolt adatok legyenek lekérdezhetőek egyben egy minden információt tartalmazó táblázatban.

|         | Telefor    | - 🗆 ×                  |  |
|---------|------------|------------------------|--|
| Fájl    | Lekérdezés | Adatfelvitel/Módosítás |  |
|         | Minde      |                        |  |
| bázisel | Helysé     |                        |  |

|              | Telefonszám nyilvántartó – 🗖 🗙 |          |               |                     |                                  |  |  |  |
|--------------|--------------------------------|----------|---------------|---------------------|----------------------------------|--|--|--|
| Fájl Lekérde | ezés Ad                        | latfelvi | tel/Módosítás |                     |                                  |  |  |  |
| Vezetéknév   | Utónév                         | Irsz     | Helységnév    | Lakcím              | Telefonszámok                    |  |  |  |
| Senki        | Alfonz                         | 6000     | Kecskemét     | Kis út 1.           | +36-11-555-5555, +36-12-444-4444 |  |  |  |
| Gipsz        | Jakab                          | 6000     | Kecskemét     | Malom Köz 1.        |                                  |  |  |  |
| Erős         | Áron                           | 2038     | Sóskút        | Alma rét 3.         | +36-11-111-1111                  |  |  |  |
| Olvasó       | Jolán                          | 2039     | Pusztazámor   | Hermelin sugárút 5. | +36-11-333-3333                  |  |  |  |
| Argon        | Géza                           | 2090     | Remeteszőlős  | Ordas köz 6.        | +36-13-555-555, +36-13-556-555   |  |  |  |

A helységekre vonatkozó adatok legyenek lekérdezhetőek egy táblázatban.

| 🗈 Telefonszám nyilv – 🗖 🗙 |      |                        |  |  |  |  |
|---------------------------|------|------------------------|--|--|--|--|
| Fájl Lekérdez             | és / | Adatfelvitel/Módosítás |  |  |  |  |
| Név                       | lrsz |                        |  |  |  |  |
| Kecskemét                 | 6000 | )                      |  |  |  |  |
| Sóskút                    | 2038 | 3                      |  |  |  |  |
| Pusztazámor               | 2039 | 9                      |  |  |  |  |
| Budaörs                   | 2040 | )                      |  |  |  |  |
| Törökbálint 20            |      | 5                      |  |  |  |  |
| Remeteszőlős              | 2090 | ו                      |  |  |  |  |

3. A helységadatok legyenek módosíthatóak

|                     | Telefonszám i        | nyilvántartó – |        |
|---------------------|----------------------|----------------|--------|
| Fájl Lekérdezés     | Adatfelvitel/Módosí  | tás            |        |
| Név Ir              | Helységek            |                |        |
|                     | Telefonszám          | nyilvántartó   | - 🗆 ×  |
| Fájl Lekérdezés     | Adatfelvitel/Módosí  | tás            |        |
| Keresés irányítószá | m alapján            | 6000           | v      |
| Keresés helységné   | v alapján            | Kecskemét      | ~      |
| lrányítószám        |                      | 6000           |        |
| Helységnév          |                      | Kecskemét      |        |
| Módosíto            | tt adatpár rögzítése | Új helység     | Vissza |

A fenti igények megvalósításához StackPanel rétegmenedzsert használunk, amire egy menüt egy DataGrid és egy Grid komponenst fogunk elhelyezni. A Grid segítségével alakítjuk ki a helységadatok megjelenítéséhez szükséges űrlapot. Kezdetben sem a DataGrid sem a Grid nem látható. Az ablak XAML kódja az alábbi.

```
<MenuItem x:Name="miHelységek" Header="Helységek"
           Click="miHelységek_Click" />
     </MenuItem>
     <MenuItem x:Name="miAdatfelvitelMódosítás" Header="Adatfelvitel/Módosítás">
        <MenuItem x:Name="miHelységekAM" Header="Helységek"
           Click="miHelységekAM Click"/>
     </MenuItem>
  </Menu>
  <!-- Adatrács -->
  <DataGrid x:Name="dgAdatrács" ItemsSource="{Binding}" Visibility="Hidden"/>
  <!-- Helységadatok megjelenítése és módosítása -->
  <Grid x:Name="grHelység" Visibility="Hidden" Margin="0,10,0,0"</pre>
     DataContext="{Binding}">
     <Grid.RowDefinitions>
        <RowDefinition/>
        <RowDefinition/>
        <RowDefinition/>
        <RowDefinition/>
        <RowDefinition/>
     </Grid.RowDefinitions>
     <Grid.ColumnDefinitions>
        <ColumnDefinition/>
        <ColumnDefinition/>
     </Grid.ColumnDefinitions>
     <Label Content="Keresés irányítószám alapján" Grid.Row="0" Grid.Column="0"/>
     <ComboBox x:Name="cblrsz" ItemsSource="{Binding}" DisplayMemberPath="lrsz"
                   Grid.Row="0" Grid.Column="1" Margin="5"
                   SelectionChanged="cbIrsz_SelectionChanged"
                   IsSynchronizedWithCurrentItem="True"/>
     <Label Content="Keresés helységnév alapján" Grid.Row="1" Grid.Column="0" />
     <ComboBox x:Name="cbHelységnév" ItemsSource="{Binding}"
                   DisplayMemberPath="Név"
                   Grid.Row="1" Grid.Column="1" Margin="5"
                   SelectionChanged="cbIrsz SelectionChanged"
                   IsSynchronizedWithCurrentItem="True"/>
     <Label Content="Irányítószám" Grid.Row="2" Grid.Column="0"/>
     <TextBox x:Name="tblrsz" Grid.Row="2" Grid.Column="1" Margin="5"/>
     <Label Content="Helységnév" Grid.Row="3" Grid.Column="0"/>
     <TextBox x:Name="tbHelységnév" Grid.Row="3" Grid.Column="1" Margin="5"/>
     <StackPanel Grid.Row="4" Grid.Column="0" Grid.ColumnSpan="2"</pre>
                         Orientation="Horizontal" HorizontalAlignment="Center">
        <Button x:Name="btRögzít" Content="Módosított adatpár rögzítése"
                   Click="btRögzit Click" Margin="50,50,10,10"/>
        <Button x:Name="btÚjHelység" Content="Új helység"
Margin="50,50,10,10" Click="btÚjHelység_Click"/>
        <Button x:Name="btVissza" Content="Vissza"
                   Click="btVissza_Click" Margin="50,50,10,10" />
     </StackPanel>
  </Grid>
</StackPanel>
```

```
</Window>
```

Minden olyan menüponthoz, amelyből nem nyílik almenü, egy eseménykezelőt készítünk a Properties ablak események (Events) funkciójával.

A Mentés menüpont eseménykezelőjében elmentjük az adatbázisba az eddig végrehajtott módosításokat.

```
private void miMentés_Click(object sender, RoutedEventArgs e)
{
```

cnTelefonszámok.SaveChanges();

A Kilépés menüpont eseménykezelőjében kilépünk a programból.

```
private void miKilépés_Click(object sender, RoutedEventArgs e)
{
          Application.Current.Shutdown();
}
```

### 3. Egyszerű lekérdezés

}

A helységadatok megjelenítésénél egy táblázatot szeretnénk látni, amelyben a helységek nevei és irányítószámaik láthatóak. Az eseménykezelőben először láthatóvá tesszük az adatrácsot, majd végrehajtjuk a lekérdezést és végül a lekérdezés eredményét adatkötéssel kapcsoljuk a rácshoz. A lekérdezés eredményét egy listává alakítjuk, mert csak ekkor fog ténylegesen végrehajtódni a LINQ lekérdezés.

```
private void miHelységek_Click(object sender, RoutedEventArgs e)
{
    grHelység.Visibility=Visibility.Hidden;
    dgAdatrács.Visibility=Visibility.Visible;
    var er = (from x in cnTelefonszámok.enHelységek
        select new {x.Név, x.Irsz}).ToList();
    dgAdatrács.ItemsSource = er;
}

Fájl Lekérdezések
Név Irsz
```

| Kecskemét    | 6000 |  |
|--------------|------|--|
| Sóskút       | 2038 |  |
| Pusztazámor  | 2039 |  |
| Budaörs      | 2040 |  |
| Törökbálint  | 2045 |  |
| Remeteszőlős | 2090 |  |

Próbáljuk ki a kódot úgy is, hogy elhagyjuk a ToList() metódushívást.

#### 4. Komplex lekérdezés

Az összes adat megjelenítésénél táblázatos formában szeretnénk látni minden tárolt adatot. Ennek érdekében egy olyan gyűjteményt kell előállítanunk, aminek egy eleme egy személy összes adatát tartalmazza. Mivel egy személyhez több telefonszám is tartozik, ezért azt szeretnénk elérni, hogy ezek a számok egyetlen sztringben, egymástól vesszővel elválasztva jelenjenek meg. Ezt a részfeladatot úgy oldjuk meg, hogy készítünk egy bővítő metódust az enSzemély entitás osztályhoz a CustomExtensions névtérben. A bővítő metódust egy Bővítő nevű statikus osztályban helyezzük el.

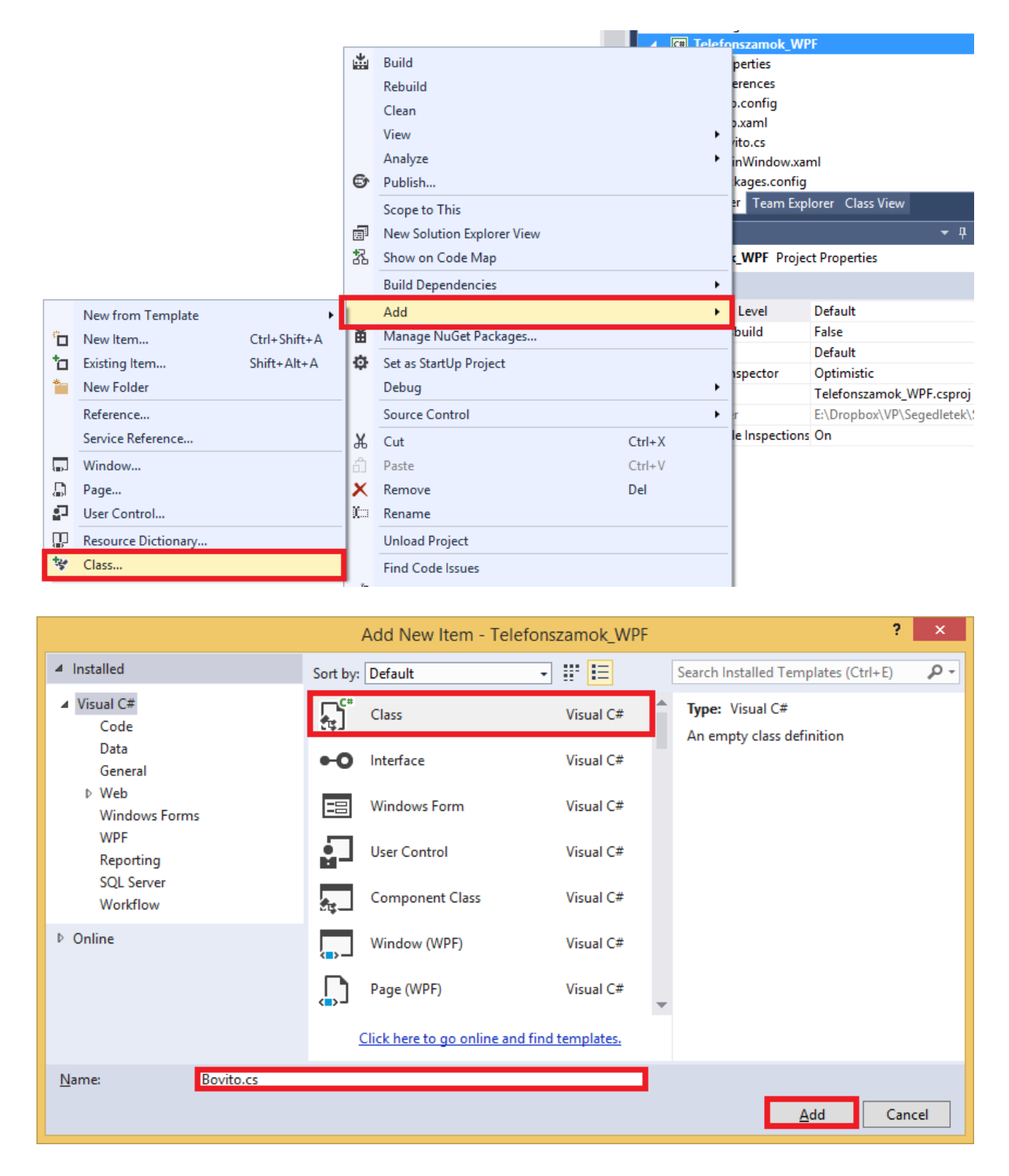

A Telefonszámok bővítő metódusban megkapjuk egy enSzemély entitás referenciáját, és végigiterálunk a kapcsolódó telefonszám információkat tartalmazó entitásokon. Az utolsó kivételével mindegyik után teszünk egy vesszőt. A metódus visszaadja a telefonszámok listáját tartalmazó sztringet.

using Telefonszamok\_DAL;
namespace CustomExtensions
{
 public static class Bővítő

A telefonszámlista előállításának egy másik útja az is lehetne, hogy a Telefonszamok\_DAL projektben létrehozunk a személyeket leíró enSzemély entitás osztályhoz egy kiegészítést (partial class), amiben egy új tulajdonságot definiálunk Telefonszámok néven. Ehhez a Solution Explorerben egy új osztály adunk a Telefonszamok\_DAL projekthez

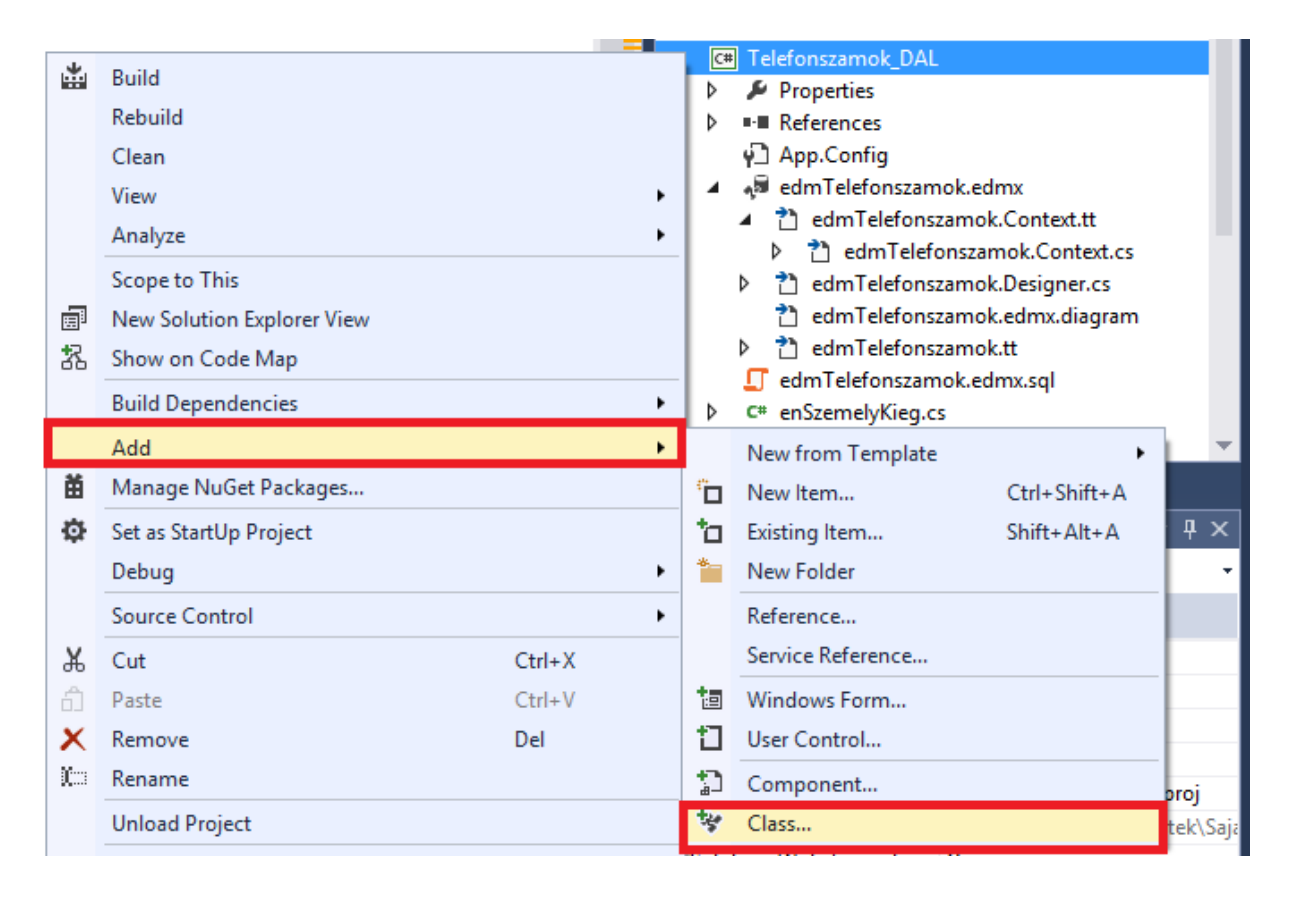

A létrehozáskor az enSzemelyKieg nevet adjuk az új osztálynak, azonban a C# kódban ezt átírjuk.

|                               |               | Add New Item - Tele                | fonszamok_DAL     |   | ?                                   | ×     |
|-------------------------------|---------------|------------------------------------|-------------------|---|-------------------------------------|-------|
| ▲ Installed                   | Sort by:      | Default                            | • # E             |   | Search Installed Templates (Ctrl+E) | ρ-    |
| ✓ Visual C# Items<br>Code     | <b>,</b><br>• | Class                              | Visual C# Items   | Â | Type: Visual C# Items               |       |
| Data<br>General               | •0            | Interface                          | Visual C# Items   |   |                                     |       |
| Web<br>Windows Forms          | ==            | Windows Form                       | Visual C# Items   |   |                                     |       |
| WPF<br>Reporting              |               | User Control                       | Visual C# Items   |   |                                     |       |
| SQL Server<br>Workflow        | đg            | Component Class                    | Visual C# Items   |   |                                     |       |
| © Online                      |               | User Control (WPF)                 | Visual C# Items   |   |                                     |       |
|                               | v. 1.0        | About Box                          | Visual C# Items   | - |                                     |       |
|                               |               | <u>Click here to go online and</u> | l find templates. |   |                                     |       |
| <u>N</u> ame: enSzemelyKieg.e | :5            |                                    |                   |   |                                     |       |
|                               |               |                                    |                   |   | <u>A</u> dd Ca                      | ancel |

A tulajdonság csak get elérővel rendelkezik, és a lekérdezéshez tartozó kód gyakorlatilag azonos az előzőekben ismertetettel.

```
namespace Telefonszamok DAL
{
       public partial class enSzemély
       {
              public string Telefonszámok
              {
                     get
                     {
                            var s = "";
                            foreach (var x in enTelefonszámok)
                            {
                                   s = s + x.Szám;
                                   if(x!= enTelefonszámok.Last())
                                           s=s+ ", ";
                            }
                            return s;
                     }
              }
       }
}
```

Ennek a megoldásnak az az előnye, hogy a későbbiekben a Telefonszámok tulajdonságra ugyanúgy tudunk hivatkozni, mintha az az entitás egy tárolt tulajdonsága lenne.

Visszatérve a MainWindow osztály miMindenAdat\_Click metódusához a következő feladatunk az, hogy előállítsuk azt a gyűjteményt, amit adatkötéssel az adatrácshoz kívánunk rendelni. Első ötletként az alábbi kódrészlet kínálkozik elegáns megoldásként. Egy LINQ lekérdezés, ami kihasználja az előzőekben alternatív megoldásként bemutatott Telefonszámok tulajdonságot.

var er = (from x in cnTelefonszámok.enSzemélyek

```
orderby x.Vezetéknév
select new
{    x.Vezetéknév, x.Utónév, x.enHelység.Irsz,
        x.enHelység.Név, x.Lakcím, x.Telefonszámok }).ToList();
```

Futtatáskor azonban azt kell tapasztalnunk, hogy az Entity Framework 6.1 változatához kapcsolódó LINQ to Entitities a fentiekben ismertetett két megoldás egyikét se támogatja LINQ lekérdezésben.

|   | var er = (from x in cnTelefonszámok.enSzemélyek<br>orderby x.Vezetéknév<br>select new { x.Vezetéknév, x.Utónév, x.enHelység                                                                      | g.Ir | sz |
|---|----------------------------------------------------------------------------------------------------|------|----|
| 1 | 1 NotSupportedException was unhandled                                                                                                    | ×    |    |
|   | An unhandled exception of type 'System.NotSupportedException' occurred in<br>EntityFramework.SqlServer.dll                                                                                       |      | év |
| ] | Additional information: The specified type member 'Telefonszámok' is not<br>supported in LINQ to Entities. Only initializers, entity members, and entity<br>navigation properties are supported. |      |    |

Mivel LINQ-val nem tudjuk célunkat elérni, ezért egy foreach ciklussal haladunk végig a személy entitásokat tartalmazó gyűjteményen. LINQ nélkül az eredmény gyűjtemény előállításához először definiálnunk kell egy segédosztályt (SzemélyAdatok).

|    |                     |              |                  |                            | / C# T | elefr             | nszamok_Wi     | PF                       |
|----|---------------------|--------------|------------------|----------------------------|--------|-------------------|----------------|--------------------------|
|    |                     |              | *                | Build                      |        |                   | perties        |                          |
|    |                     |              |                  | Rebuild                    |        |                   | erences        |                          |
|    |                     |              |                  | Clean                      |        |                   | o.config       |                          |
|    |                     |              |                  | View                       |        | •                 | vito cs        |                          |
|    |                     |              |                  | Analyze                    |        | •                 | inWindow.xa    | ml                       |
|    |                     |              | ø                | Publish                    |        |                   | kages.config   |                          |
|    |                     |              |                  | Scope to This              |        |                   | er Team Exp    | lorer Class View         |
|    |                     |              |                  | New Solution Explorer View |        |                   |                |                          |
|    |                     | 嚣            | Show on Code Map |                            |        | <b>_WPF</b> Proje | ct Properties  |                          |
|    |                     |              |                  | Build Dependencies         |        | •                 |                |                          |
|    | New from Template   | •            | 1                | Add                        |        | •                 | Level          | Default                  |
| °  | New Item            | Ctrl+Shift+A | ă                | Manage NuGet Packages      |        |                   | build          | False                    |
| ta | Existing Item       | Shift+Alt+A  | ø                | Set as StartUp Project     |        |                   |                | Default                  |
| *  | New Folder          |              |                  | Debug                      |        | •                 | spector        | Optimistic               |
|    | Deference           |              |                  | Serves Central             |        |                   |                | Telefonszamok_WPF.csproj |
|    | Reference           |              |                  | Source Control             |        |                   | le Increation  |                          |
|    | Service Reference   |              | ۲¥.              | Cut                        | Ctrl+X |                   | ie inspection: | , on                     |
|    | Window              |              | a                | Paste                      | Ctrl+V |                   |                |                          |
| 5  | Page                |              | X                | Remove                     | Del    |                   |                |                          |
| 2  | User Control        |              | Xo               | Rename                     |        |                   |                |                          |
| Ü  | Resource Dictionary |              |                  | Unload Project             |        |                   |                |                          |
| *  | Class               |              |                  | Find Code Issues           |        |                   |                |                          |
|    |                     |              | · · ·            |                            |        |                   | -              |                          |

|                             |          | Add New Item - Telefo                       | onszamok_WPF |   | ?                                   | ×   |
|-----------------------------|----------|---------------------------------------------|--------------|---|-------------------------------------|-----|
| ▲ Installed                 | Sort by: | Default                                     | • # E        |   | Search Installed Templates (Ctrl+E) | - م |
| ✓ Visual C#<br>Code         | <b>•</b> | Class                                       | Visual C#    | 1 | Type: Visual C#                     |     |
| Data<br>General             | ••0      | Interface                                   | Visual C#    |   | An empty class definition           |     |
| Web<br>Windows Forms        | EB       | Windows Form                                | Visual C#    |   |                                     |     |
| WPF<br>Reporting            |          | User Control                                | Visual C#    |   |                                     |     |
| SQL Server<br>Workflow      |          | Component Class                             | Visual C#    |   |                                     |     |
| ▶ Online                    |          | Window (WPF)                                | Visual C#    |   |                                     |     |
|                             |          | Page (WPF)                                  | Visual C#    | Ŧ |                                     |     |
|                             |          | Click here to go online and find templates. |              |   |                                     |     |
| <u>N</u> ame: SzemelyAdatok | cs       |                                             |              |   |                                     |     |
|                             |          |                                             |              |   | <u>A</u> dd Cance                   | I   |

```
public class SzemélyAdatok
{
    public string Vezetéknév { get; set; }
    public string Utónév { get; set; }
    public Int16 Irsz { get; set; }
    public string Helységnév { get; set; }
    public string Lakcím { get; set; }
    public string Telefonszámok { get; set; }
}
```

A MainWindow osztály miMindenAdat\_Click metódusában létrehozunk egy típusos lista objektumot, amelynek elemtípusa SzemélyAdatok, majd az entitás halmazon végighaladva, minden személyhez létrehozunk egy SzemélyAdatok típusú névtelen objektumot, amit hozzáadunk a listához.

```
private void miMindenAdat_Click(object sender, RoutedEventArgs e)
{
       grHelység.Visibility=Visibility.Hidden;
      dgAdatrács.Visibility = Visibility.Visible;
      var er = new List<SzemélyAdatok>();
      foreach (var x in cnTelefonszámok.enSzemélyek)
       {
             er.Add(
                    new SzemélyAdatok()
                           Vezetéknév = x.Vezetéknév, Utónév = x.Utónév,
                    {
                           Helységnév = x.enHelység.Név, Irsz = x.enHelység.Irsz,
                           Lakcím = x.Lakcím, Telefonszámok = x.Telefonszámok()
                    });
       }
       dgAdatrács.ItemsSource = er;
}
```

A programot futtatva a Lekérdezések menü Minden adat táblázatosan menüpontját választva az alábbi ábrán látható táblázatot kapjuk.

|              |                  |      | Telefo       | onszám nyilvántai   | rtó – 🗆 🗙                        |  |  |  |
|--------------|------------------|------|--------------|---------------------|----------------------------------|--|--|--|
| Fájl Lekérde | ájl Lekérdezések |      |              |                     |                                  |  |  |  |
| Vezetéknév   | Utónév           | lrsz | Helységnév   | Lakcím              | Telefonszámok                    |  |  |  |
| Senki        | Alfonz           | 6000 | Kecskemét    | Kis út 1.           | +36-11-555-5555, +36-12-444-4444 |  |  |  |
| Gipsz        | Jakab            | 6000 | Kecskemét    | Malom Köz 1.        |                                  |  |  |  |
| Erős         | Áron             | 2038 | Sóskút       | Alma rét 3.         | +36-11-111-1111                  |  |  |  |
| Olvasó       | Jolán            | 2039 | Pusztazámor  | Hermelin sugárút 5. | +36-11-333-3333                  |  |  |  |
| Argon        | Géza             | 2090 | Remeteszőlős | Ordas köz 6.        | +36-13-555-555, +36-13-556-555   |  |  |  |
|              |                  |      |              |                     |                                  |  |  |  |
|              |                  |      |              |                     |                                  |  |  |  |

#### 5. Helységadatok módosítása

A helységadat adatfelvitel/módosítás során a felhasználó két funkcionalitás közül választhat. ezek az adatbázisban szereplő adatok módosítása és új adatok felvitele.

Módosítás esetén a két legördülő kombinált lista egyikével kiválasztja az aktuális települést, ezek adatai megjelennek a TextBox komponensekben, majd a módosítást követően kattint a "Módosított adatpár rögzítése" feliratú gombon.

| Telefons                        | zám nyilvántartó 🛛 🗧 | □ ×    |
|---------------------------------|----------------------|--------|
| Fájl Lekérdezés Adatfelvitel/Mo | ódosítás             |        |
| Keresés irányítószám alapján    | 6000                 | v      |
| Keresés helységnév alapján      | Kecskemét            | ~      |
| lrányítószám                    | 6000                 |        |
| Helységnév                      | Kecskemét            |        |
|                                 |                      |        |
| Módosított adatpár rögzít       | Új helység           | Vissza |

A kívánt adatok megjelenítéséhez a láthatóság beállítását követően az adatok listáját adatkötéssel a Grid-hez rendeljük, majd kiválasztjuk az első helységet.

```
private void miHelységekAM_Click(object sender, RoutedEventArgs e)
{
     dgAdatrács.Visibility = Visibility.Collapsed;
     grHelység.Visibility = Visibility.Visible;
     grHelység.DataContext = cnTelefonszámok.enHelységek.ToList();
     cbIrsz.SelectedIndex = 0;
}
```

A két ComboBox együtt fog változni a "IsSynchronizedWithCurrentItem="True"" attribútum használatának köszönhetően. Ezért elegendő hozzájuk egy közös eseménykezelő

(cbIrsz\_SelectionChanged) készítése. Amikor bármelyikben változik a kiválasztott elem, akkor a két szövegmező tartalmát frissítjük.

```
private void cbIrsz_SelectionChanged(object sender, SelectionChangedEventArgs e)
{
    var enAktuális = ((ComboBox) sender).SelectedItem as enHelység;
    cbHelységnév.SelectedItem = enAktuális;
    tbIrsz.Text = enAktuális.Irsz.ToString();
    tbHelységnév.Text = enAktuális.Név;
}
```

A Rögzít gombon történő kattintáskor a gyűjteményben módosítjuk az adatokat.

```
private void btRögzít_Click(object sender, RoutedEventArgs e)
{
    var enAktuális = cbIrsz.SelectedItem as enHelység;
    //
    // Ide ellenőrzés kellene az adatok rögzítése előtt.
    // ...
    //
    enAktuális.Irsz = Int16.Parse(tbIrsz.Text);
    enAktuális.Név = tbHelységnév.Text;
    grHelység.Visibility = Visibility.Hidden;
}
```

A fenti metódus nem tartalmazza a szövegmezőbe írt adatok ellenőrzését, ez az olvasó önálló feladata. A gyűjteménybe történő felvétel még nem jelenti az adatbázisban történő tárolást. Ez utóbbi csak a Fájl menü Mentés pontjának választása után történik meg.

A Vissza gombon történő kattintás hatására eltüntetjük az űrlapot.

```
private void btVissza_Click(object sender, RoutedEventArgs e)
{
    grHelység.Visibility=Visibility.Hidden;
}
```

Amennyiben a felhasználó új helységadatokat akar felvinni az adatbázisba, akkor az "Új helység" gombon kattint, ami a két ComboBox letiltását és a szövegmezők ürítését eredményezi.

| Telefor                       | nszám nyilvántartó 🛛 🗕 🔍 |
|-------------------------------|--------------------------|
| Fájl Lekérdezés Adatfelvitel/ | Módosítás                |
| Keresés irányítószám alapján  | 6000 ~                   |
| Keresés helységnév alapján    | Kecskemét ~              |
| lrányítószám                  |                          |
| Helységnév                    |                          |
|                               |                          |
| Módosított adatpár rög:       | zítése Új helység Vissza |

```
private void btÚjHelység_Click(object sender, RoutedEventArgs e)
{
     Beállít(false);
     tbIrsz.Text = "";
     tbHelységnév.Text = "";
}
private void Beállít(bool b)
{
     btÚjHelység.IsEnabled = b;
     cbIrsz.IsEnabled = b;
     cbHelységnév.IsEnabled = b;
}
```

A fentiekben ismertetett btRögzít\_Click metódust kis módosítással alkalmassá tesszük az új adatok rögzítésére is. Az új változatban létrehozunk egy új enHelység objektumot, majd felvesszük azt a helységek gyűjteményébe.

```
private void btRögzít_Click(object sender, RoutedEventArgs e)
{
       var enAktuális = cbIrsz.SelectedItem as enHelység;
       11
       // Ide ellenőrzés kellene az adatok rögzítése előtt.
       // ...
       11
       if (!btÚjHelység.IsEnabled)
       {
              enAktuális = new enHelység();
              cnTelefonszámok.enHelységek.Add(enAktuális)
       }
       enAktuális.Irsz = Int16.Parse(tbIrsz.Text);
       enAktuális.Név = tbHelységnév.Text;
       grHelység.Visibility = Visibility.Hidden;
}
```

Hasonlóan a módosítás esetéhez, tartós tárolás itt is csak a Mentés menüpont segítségével érhető el.

# Tartalomjegyzék

| Entity Framework alapú adatbáziselérés 2 | 1    |
|------------------------------------------|------|
| 1. Projekt és alapbeállítások            | 1    |
| 2. A felület elkészítése                 | 6    |
| 3. Egyszerű lekérdezés                   | 9    |
| 4. Komplex lekérdezés                    | 9    |
| 5. Helységadatok                         | . 15 |